## MODULE 5

## LA COMMUNICATION F

FICHE ELEVE 20

## Les pièces jointes

1- Tu veux envoyer par Email à un ami, la photo soleil.jpg qui est dans le dossier « mes documents », sous-dossier « Images ». Remets en ordre la démarche à suivre.

| Ordre | Actions                                                                                                    |
|-------|----------------------------------------------------------------------------------------------------|
|       | Je clique sur le trombone                                                                                                    |
|       | J'écris le titre ou l'objet de mon message                                                                                                    |
|       | Je clique sur Nouveau message                                                                                                    |
|       | J' écris mon message en lui indiquant qu'il reçoit une image en pièce jointe                                                                                      |
|       | J'ouvre mon logiciel de messagerie.                                                                                                    |
|       | Je clique sur joindre et j'envoie mon message                                                                                                    |
|       | J'écris l'adresse électronique de mon ami                                                                                                    |
|       | Une fois dans la fenêtre « Envoi de pièces jointes », je sélectionne le dossier<br>« Mes documents » puis le sous-dossier « Images » et le fichier « soleil.jpg » |

2- Tu as reçu différentes pièces jointes par Email, relie-les avec les logiciels qui te permettront de les ouvrir. (Après avoir imprimé ta fiche).

| Documentaire.doc | • | e traitament de textes                 |
|------------------|---|----------------------------------------|
| Soleil.jpg       | • |                                        |
| Dance.mp3        | • |                                        |
| Jungle.wav       | • | logiciei de musique                    |
| Fiche.rtf        | • |                                        |
| Bouton.gif       | • | <ul> <li>creation graphique</li> </ul> |